外字とは?

【外字とは】

一言でいうと、「フォントに収録されていない(収録しきれない)文字」の事です。

フォントには文字の識別コード(文字コード)と文字の図柄(キャラクタ)をひもづけして セットとする領域があり、「この文字を指定した場合、この図柄を表示させる」というような働き をします。

文字コードには、区点コードや JIS コード、Shift-JIS、Unicode(ユニコード)などの種類があり ますが、「ひとつの文字コードに対してひとつの図柄」となるため、「同じ文字の表示違い」の ような文字は同時にセットする事が出来ないのです。

例えば「亜」という文字は、区点では「1601」、JIS では「3021」、Shift-JIS は「889F」、Unicode だと「4E9C」、という具合にコードが割り当てられています。

「髙(高の異体字、はしごだか)」という文字は、Unicode では「9AD9」というコードが割り当て られていますが、区点や JIS には割り当てがありません。

【外字を表示するには?】

そもそも先程の「文字コード」として JIS や Unicode に定められていない文字は、PC で入力する 段階で変換候補に出てこない場合があります。

たとえ PC で入力ができても、使用するフォントの文字セット内にその文字の図柄が登録されて いない場合は、表示がされなかったり、別のフォントに置き換わったりしてしまいます。

しかし、人名の漢字はバリエーションが多いだけでなく、個人のアイデンティティーなど、 大切に思っていることとの結びつきがあるため、正確な文字の表現が求められます。

その場合に必要になってくるのが「外字フォントファイル」です。

nis font ブログより引用 https://www.nisfont.co.jp/blog/2016\_06\_01/

メイセイプリントで宛名印刷を行う際、「外字」を印刷するためには「外字フォントファイル」が 必要になります。(外字フォントファイルの作成は承っておりません。作成の手引が次ページに御座います。)

予め「<u>外字フォントファイル」(.tte/.euf</u>) をご準備頂き、宛名データと一緒に送付下さい。

弊社にて宛名データのチェックを行い、送付頂いた外字フォントファイルを使用した際の フォントイメージを PDF にてお送りいたします。

お客様にて「フォントが正しく反映されているか」をご確認いただき、問題なければ印刷作業に 移ります。

※PDF データの印刷にも対応しております。詳しくは弊社営業へお問い合わせ下さい。

## 外字フォントファイル作成の手引1 株式会社メイセイプリント

## ①フリーソフト「外字コピー屋さん」を使用する場合

(1) まずは「外字コピー屋さん」をダウンロードしてください。
( https://www.vector.co.jp/soft/win95/writing/se081896.html )
※Windows7 以降での動作保証はされていませんが、Windows10 でも動作するようです。

(2) ダウンロードしたファイルをダブルクリックで開くと、「ユーザーアカウント制御」の ポップアップが出ますので、「はい」を押して次に進んでください。

(3) 解凍先を尋ねられますが、そのまま「OK」を押してください。

(4) デスクトップに「cpeudc」というフォルダが作成されます。
 フォルダ内の「cpeudc.exe」をダブルクリックして起動してください。
 また「ユーザーアカウント制御」のポップアップが出ますので、「はい」を押して下さい。

- ※外字フォントの入っている PC にて行って下さい。 外字フォントが入っていない場合は、「作業が中断 しました」となります。
- (5) 右図の画面が出ます。 「このマシンの外字ファイルを取得する」と 「.EUF ファイルもコピーする」にチェックが ついている事を確認して、「実行」を押して 下さい。

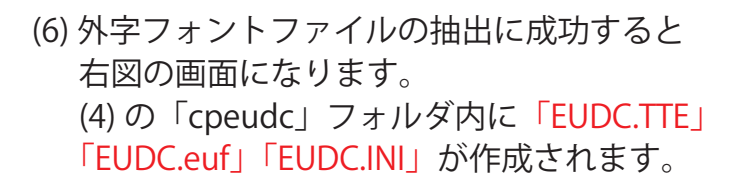

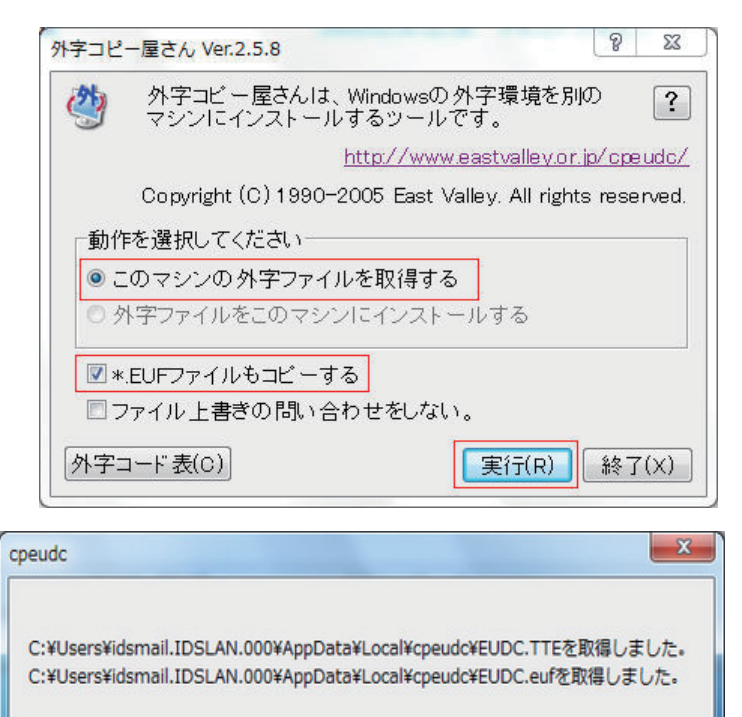

OK

外字コピー屋さんをコピー先のマシンで実行してください。

(7) これで外字フォントファイルの作成は完了です。

「cpeudc」フォルダごと、または、「EUDC.TTE」「EUDC.euf」「EUDC.INI」を弊社担当者へ 送付下さい。

※「EUDC.TTE」「EUDC.euf」「EUDC.INI」の3つが無いと外字のインストールが出来ません。

※念のため、外字の入っていない PC にて「EUDC.TTE」「EUDC.euf」「EUDC.INI」が動作するか確認をお願い致します。 【確認の方法】「cpeudc」フォルダ内に「EUDC.TTE」「EUDC.euf」「EUDC.INI」がある状態で、「cpeudc.exe」を起動します。 「外字ファイルをこのマシンにインストールする」にチェックがついているのを確認して実行するとインストール されますので、「外字エディタ」を起動して文字が入っていれば OK です。

「外字エディタ」の起動方法は OS によって異なりますが、画面左下の検索欄に「外字」と入力すると出てきます。

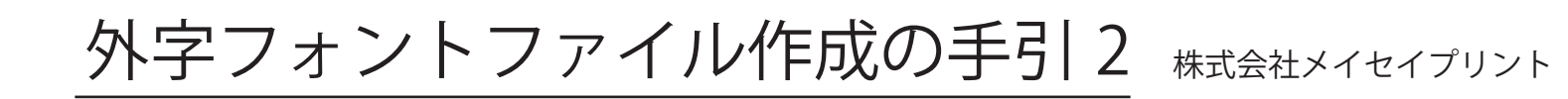

## ②「コマンドプロンプト」を使用する場合

OS:Windows7以上の場合

(1) ツールバー左下の検索欄に「cmd」と入力して「管理者として実行」を押して下さい。

(2) 右図の画面が出たら、下記の1行をコピーして 右図の画面にペーストして Enter を押して下さい。

dir c:¥windows¥fonts¥eudc.\*

お使いの PC 内に「外字ファイル」がある場合、「EUDC.TTE」「EUDC.EUF」が出てきます。 ※PC 内に「外字ファイル」がない場合、「ファイルが見つかりません」と表示されます。 外字ファイルの入っている PC でお試しください。

🚾 コマンド プロンプト

:¥Users¥mfush>∎

c) Microsoft Windows Eversion 10.0.19045

N ビクチャ

) ミュージック OS (C:) TOSHIBA (E:

TOSHIBA (E:)

(3) 外字ファイルのコピーを行いますが、外字ファイルは同一ドライブ内に 2 つ存在できないので、 USB 等を使用し、そこにコピーします。

下記の1行をコピーしてコマンドプロンプト画面にペーストして Enter を押して下さい。

copy c:¥windows¥fonts¥eudc.\* E:¥

※青字の箇所は USB 等のドライブを入力してください。

(4)USB 等に「EUDC.TTE」「EUDC.EUF」がコピーされているか、確認します。

※念のため、外字の入っていない PC にて「EUDC.TTE」「EUDC.EUF」が動作するか確認をお願い致します。 【確認の方法】

(3)(4)でコピーした外字ファイルの入っている USB 等を、外字ファイルの入っていない PC に接続します。 「コマンドプロンプト」を「管理者として実行」し、下記の1行をコピー&ペーストして Enter を押して下さい。

copy F:¥eudc.\* c:¥windows¥fonts¥

※青字の箇所はコピー先 PC での USB 等のドライブを入力してください。

外字ファイルが適用されているはずなので、「外字エディタ」を起動して確認してください。 「外字エディタ」の起動方法は OS によって異なりますが、画面左下の検索欄に「外字」と入力すると出てきます。

(5)「EUDC.TTE」「EUDC.EUF」を弊社担当者へ送付下さい。